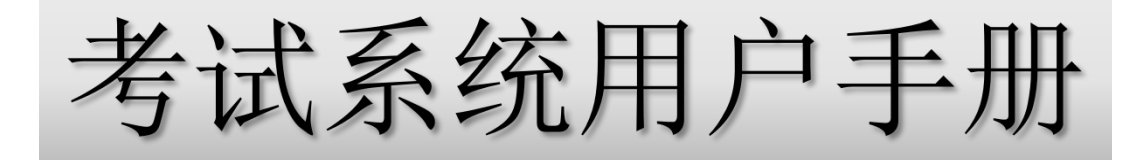

# 关于考试系统:如有任何系统方面的疑问 请微信扫描下方二维码

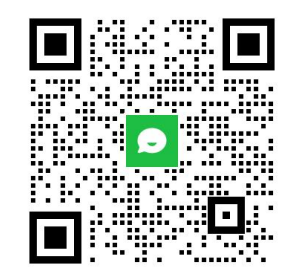

或加入钉钉群: 108960000879

设备要求: 1台笔记本或台式电脑(需要配备摄像头 480P 以上分辨率) 操作系统 Window 10 64位、Window 11 64位 内存 8G 建议 16G 以上

> 1台手机 2年以内的主流型号智能手机(安卓或IOS) 需要安装并更新微信版本到最新 若设备为IOS系统,则IOS系统版本至少应为14.6及以上 (如条件允许可配备两台手机,一台手机用于监考,另一台用于扫码上传, 用于扫码上传的手机需安装微信。注意:两个手机需要登录不同的微信。)

网络要求: 网络上传速度不低于16Mbps,可以在 https://www.speedtest.cn/测试,若网络上传速度低于 16Mbps将影响答题。

考试过程中不要开启 VPN、V2ray、Shadowsocks 类的网络相关软件

## 线上考试考场规则

- 一、考生须在开考前5分钟凭本人有效登录账号进入指定考试平台。人脸核身未通过的考生,需要申请人工审核(申请人工审核时 请按提示上传身份证照片)。
- 二、考试空间(考场)应选择独立安静、封闭的室内。若专业无特殊要求,每个考场仅限一名考生。
- 三、考试开始后,系统将自动计时,迟到的考生时间不顺延,考试倒计时结束系统将自动收卷(自动收卷也会保留已作答内容)。
- 四、考试期间,考生考试设备的摄像头和麦克风功能需全部打开,系统会录制考试全过程,考生和试卷均在视频监控范围内。
- 五、考试系统不得人为中断,除考生外周边不得有其他人员和声音出现,否则视为作弊。
- 六、考试过程中严禁考生查阅任何文字资料和使用与考试无关的物品,严禁考生在考试设备中打开除考试系统外的其他网页、软件 或应用,否则视为作弊。
- 七、考试过程中禁止考生另行录音、录像、录屏、拍照、截屏和锁屏等,禁止将相关信息泄露或公布,否则按违规处理。
- 八、考试环境需保持安静,考生不得随意走动或中途离开,不得做与考试无关的行为,自觉遵守考试纪律。
- 九、考试期间遇到问题,考生可按规定通过微信联系平台技术人员(微信扫描首页二维码),提问内容不得涉及考题。
- 十、对违反考场规则的考生,按照《中国传媒大学高等教育自学考试考生违纪处理规定》处理。

## 设备检查及准备

① 请提前检查设置,依次点击"开始"菜单-设置-隐私「摄像头、麦克风」,将所有选项全部打开。

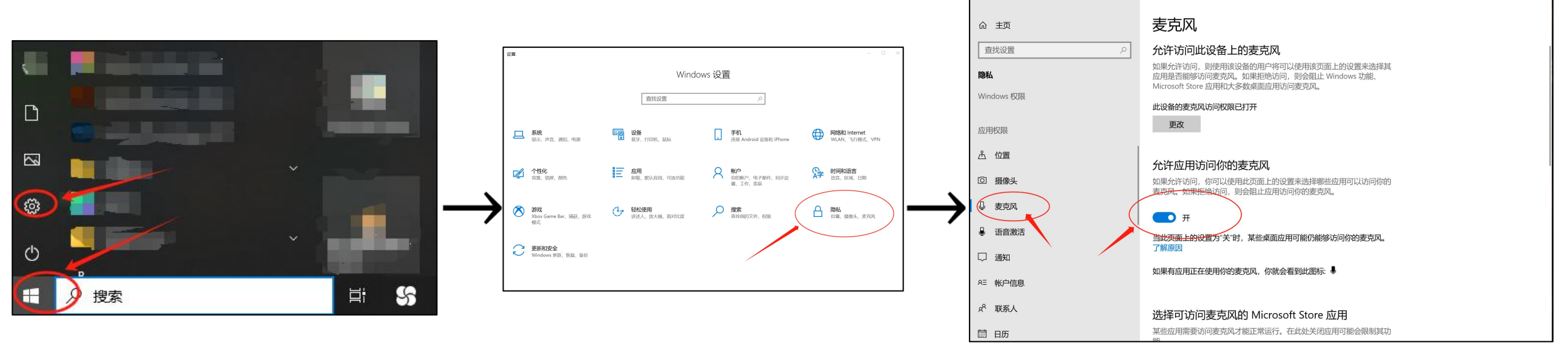

#### 注:

 1.部分新推出的笔记本电脑或者一体机的摄像头在屏幕上边沿(即摄像头上沿预留有摄像头手动开关挡板),请先 检查是否该挡板遮盖了摄像头。可按链接内步骤进行操作:
 https://robotrs.lenovo.com.cn/ZmptY2NtYW5hZ2Vy/p4data/Rdata/Rfiles/aiocameraoff.html
 2.大部分笔记本电脑可以直接按快捷键开启,快捷键一般为F9、F8、F4或Esc等键,按键上通常标识有一个划斜线的照相机图标(若直接按下快捷键不能生效,可尝试通过 "Fn"键配合使用测试)。
 3.部分商用电脑还可通过BIOS开关摄像头,可按链接内步骤进行操作:
 https://robotrs.lenovo.com.cn/ZmptY2NtYW5hZ2Vy/p4data/Rdata/Rfiles/bioscamera.html

## 设备检查及准备

- ② 首次使用系统时,浏览器会弹出摄像头权限申请、麦克风权限申请,此时务必选择允许,否则将不能进行考试!
- ③ 确保监考手机的摄像头与麦克风均可正常使用,手机的音量需调至最大。

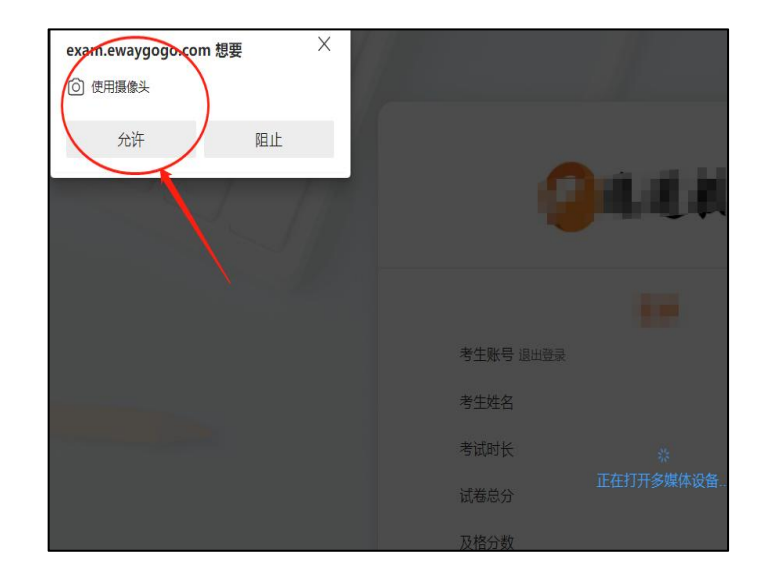

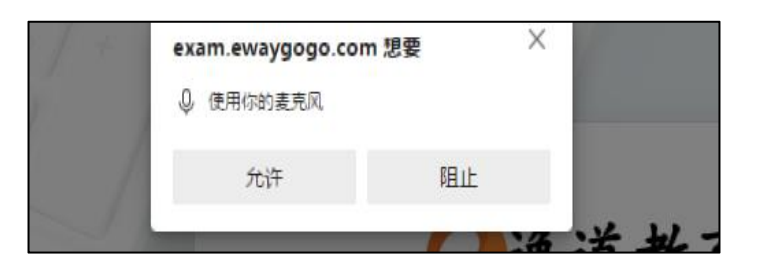

#### 1. 考前准备注意事项

- 电脑1台(笔记本需要保持电量充足或连接电源),手机1台(电量充足,条件允许可准备两台),手机支架1 个。
- ② 电脑须提前安装最新版谷歌浏览器,使用谷歌浏览器进入答题页面: https://e.ewaygogo.com/h5/10000/。
- ③为保证考试过程不受干扰,建议考生光线充足、安静且背景单一的考试环境,否则将影响人脸信息识别进而影响考试。
- ④ 务必检查网络信号,提前测试网络带宽,建议使用稳定的Wi-Fi或者4G/5G网络,确保考试全程网络环境正常, 避免出现断网情况。
- ⑤ 考前须退出、关闭电脑上除浏览器以外的其他应用程序,尤其是微信、QQ、录屏、音乐、视频、在线课堂等可能使用摄像头或可能导致违纪的应用程序。
- ⑥ 不要开启 VPN、V2ray、Shadowsocks类的网络软件。

2. 考试中注意事项

- ① 进入考试页面,如果遇到考试操作点击无反应的,可以点击刷新。如依然无法点击,可重启客户端或重启电脑。
- ② 考试中请全程保持电脑摄像头开启,系统将全程录制视频,系统侦测到异常将可能产生考试违纪记录。
- ③ 如遇到网络异常等提示,需要及时检查并恢复网络环境。
- ④ 考生不得截屏、录屏、投屏、锁屏、缩屏,否则可能导致考试异常终止。
- ⑤ 考试时不要使用其他电脑登录正在考试的账号,否则可能会导致考试异常终止。

#### 3. 考试结束后注意事项

需要确认题目作答率为100%再点击交卷。

考前准备

#### 双机位监考

**主机位为电脑,**放置在考生正前方,主机位从考生正前方拍摄,**副机位为手机**,手机应置于考生座位侧 后方约45度左右(横屏与竖屏皆可),并高于电脑桌面高度20-50cm的位置,可使用手机支架进行辅助。

双机位监控设备摄像范围应覆盖考生作答环境、电脑屏幕、键盘及考生上半身。

具体参考图如下:

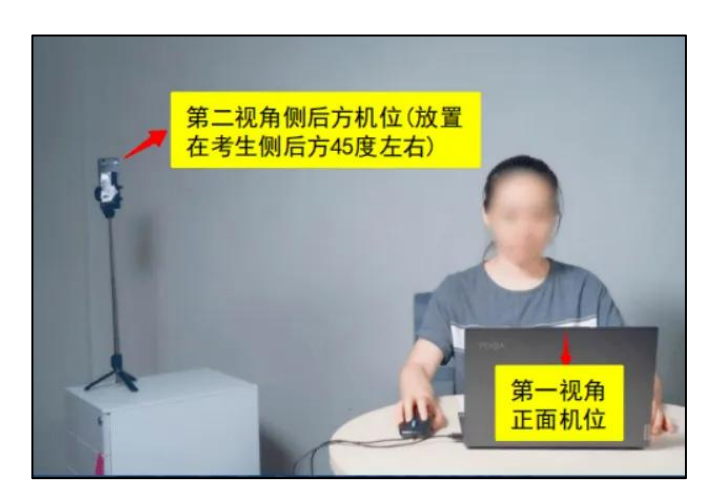

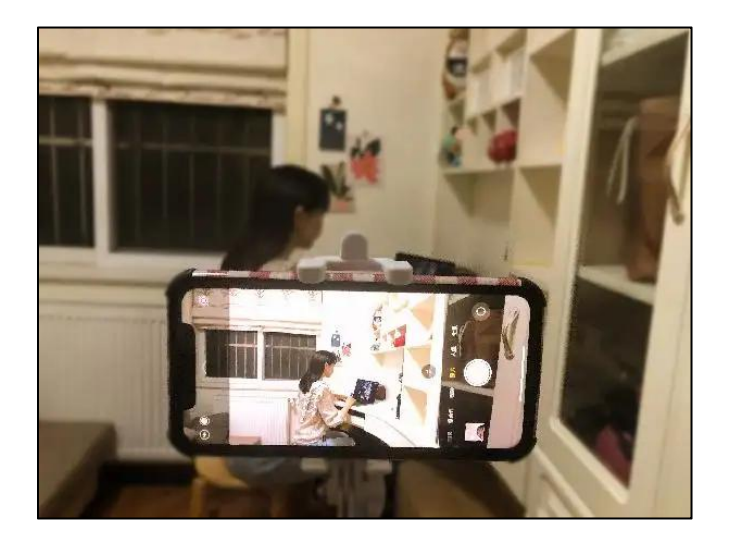

# 登录考试系统

## 登录系统

登录考试网址 https://e.ewaygogo.com/h5/100000/

输入身份证号、密码登录系统(密码为身份证号后6位)

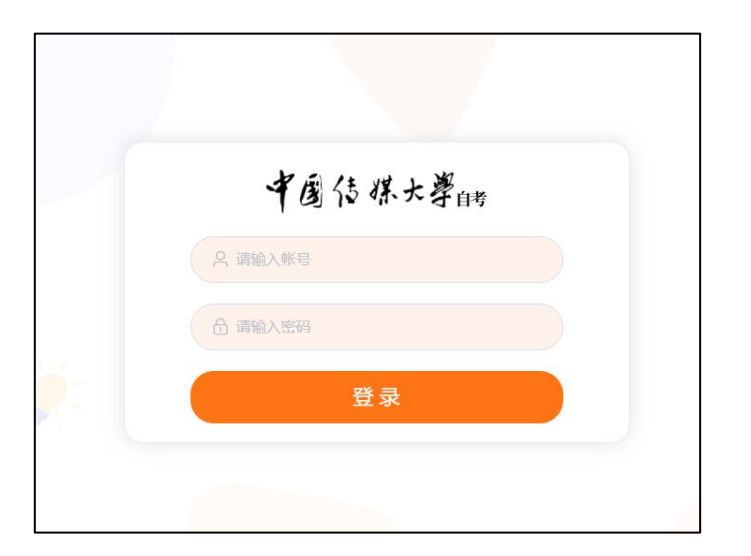

#### 确认考试信息

登录系统后点击"考试"即可查看所有待考试卷列表。

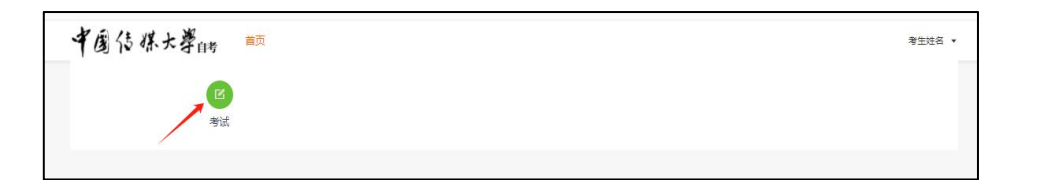

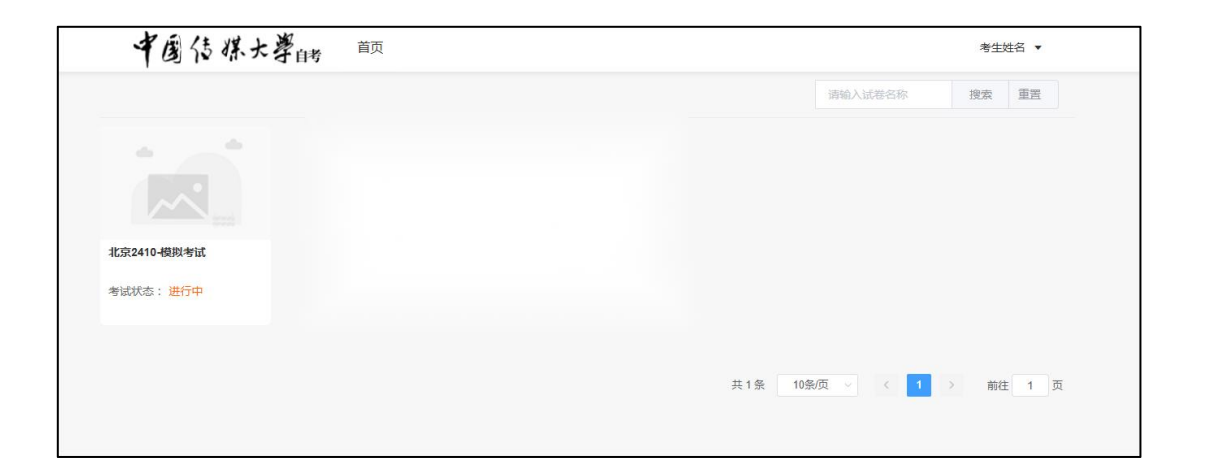

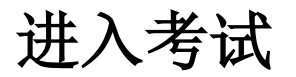

点击待考试卷

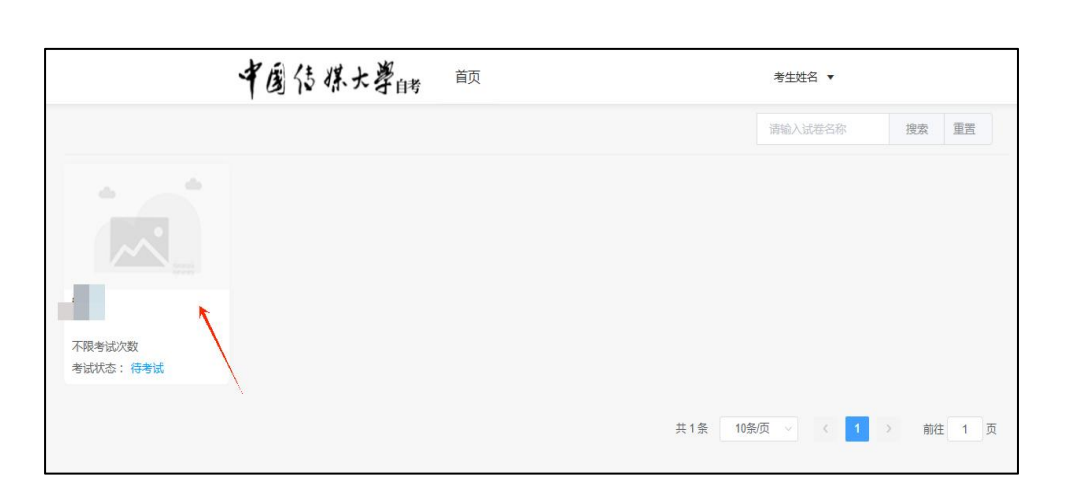

| 微信扫描二维码                                    |      |  |
|--------------------------------------------|------|--|
|                                            | こ副新  |  |
| 中国传媒大學時                                    |      |  |
| 测试A                                        |      |  |
| 考生账号 退出登录                                  |      |  |
| 考生姓名                                       | 考生姓名 |  |
| 试卷总分                                       | 101分 |  |
| 及格分数                                       | 0分   |  |
| 题目数量                                       | 2题   |  |
| 请使用手机微信扫描二维码连接摄像头<br>ドレカト 大1               |      |  |
| 此处入<br>二维码<br>* <sup>状态: 未连接</sup><br>开维考试 |      |  |
|                                            |      |  |

考试时此处会显示二维 码,使用微信扫码即可 连接。

|           | こ刷新           |
|-----------|---------------|
| 中国传       | <b>煤大學</b> 自考 |
| 测         | 试A            |
| 考生账号 退出登录 |               |
| 考生姓名      | 考生姓名          |
| 试卷总分      | 101分          |
| 及格分数      | 0分            |
| 题目数量      | 2题            |
| ⊘ 手机摄     | 像头已连接         |
| TTA       | A≠<} <b>≠</b> |

扫码完成之后会显示"手机 摄像头已连接",连接成功 之后手机需放到指定位置, 此时点击"开始考试"进入 考试承诺书签署页面。

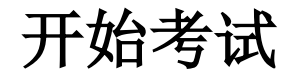

查看考试信息

在考试时间范围内点击考试卡片,系统 展示考生信息及考试信息,点击开始考 试后,进入诚信考试承诺书签署过程。

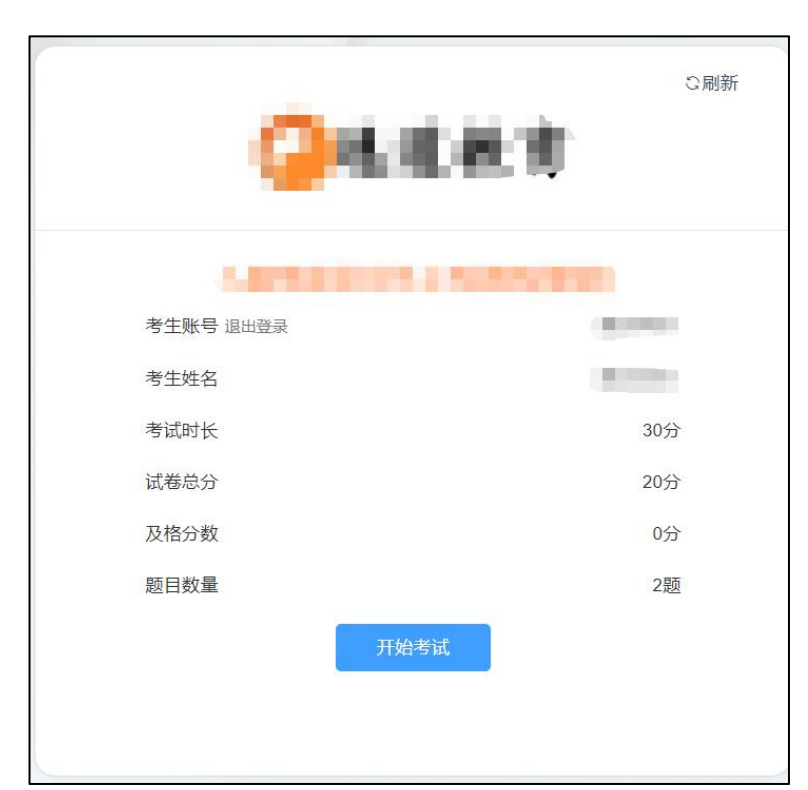

阅读并签署诚信考试承诺书

仔细阅读诚信考试承诺书后,选 中"我已阅读并同意"前的复选 框后点击确定,进入人脸核身流 程。

| 诚信考试承诺书                                                                                        | $\times$ |
|------------------------------------------------------------------------------------------------|----------|
| 姓名:                                                                                            |          |
| 本人自愿参加本次考试,现郑重承诺:                                                                              |          |
| 一、本人坚决遵守考试有关报名规定,不弄虚作假,不伪造、便用假证明、假证书。如有违反,自愿按规定接受处<br>理。                                       |          |
| 二、本人报名时所提供的个人信息是真实、准确、完整的,如因个人信息错误、失真、缺失造成不良后果,责任由<br>本人承担。                                    |          |
| 三、本人坚决服从考场工作人员和监考教师管理,自觉遵守考试纪律,考试诚实守信,不违规,不作弊。                                                 |          |
| 四、本人已阅读并且透彻地理解了考试的有关规定和纪律要求,愿意在考试中自觉遵守这些规定,保证按规定的程<br>序和要求参加考试,如有违反,自愿按《国家教育考试违规处理办法》有关条款接受处理。 |          |
| 考生同意上述要求,并签名                                                                                   |          |
| 一 建己阅读并同意《诚信考试承诺书》                                                                             |          |
|                                                                                                |          |

## 人脸比对

人脸比对时请按提示完成人脸验证。不要化 妆、戴眼镜、戴口罩、戴美瞳、敷面膜等, 验证时调整好光线,不要出现高曝光的情况, 保证人脸清晰。若浏览器弹出需要获取摄像 头权限,请点击允许。验证失败须点击"申 请人工审核",并耐心等待审核结果。

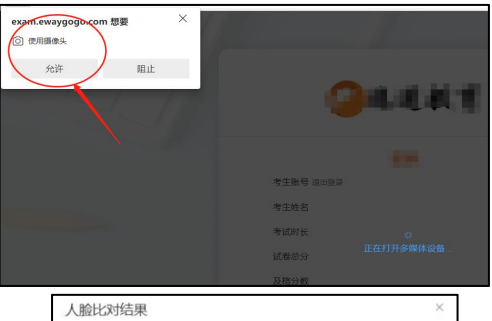

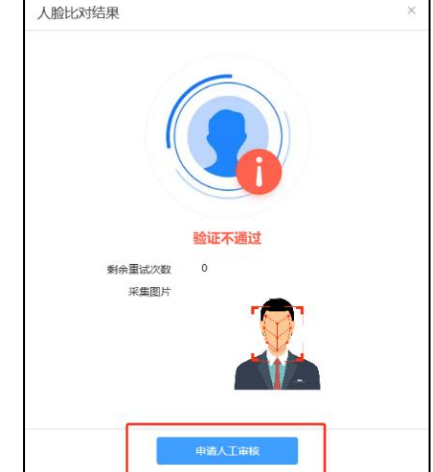

# 写作题作答过程(试题来自互联网,与正式考试无关) 正式考试时请仔细审题后作答

考生直接在作答区中编辑文字,作答完成后点击"交卷"即可。

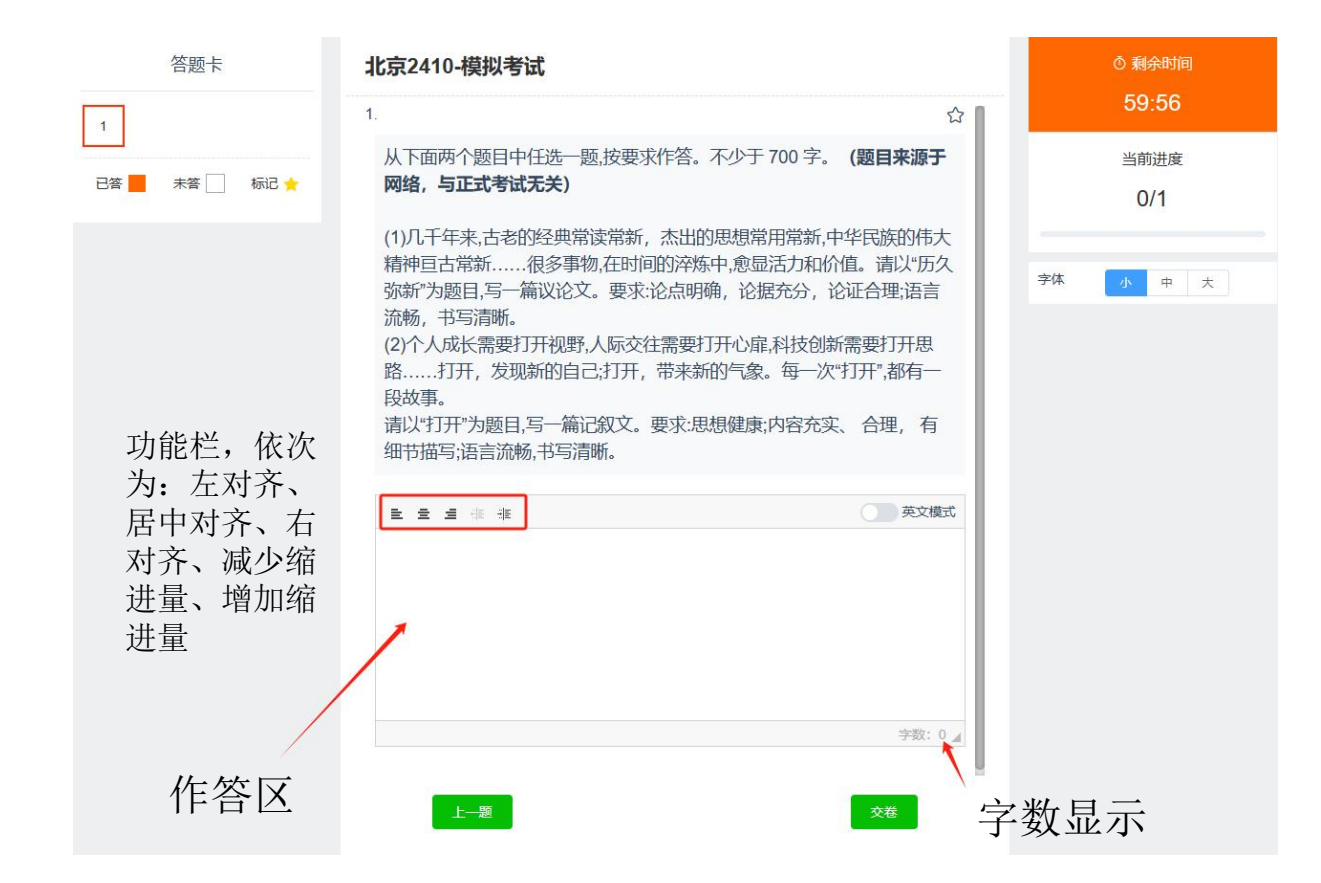

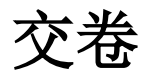

### 交卷

- ① 查看并确认所有试题附件均已上传。
- ② 点击交卷按钮。
- ③ 确认答题率=100%,如答题率不为100%说明仍有试题没有作答。此 时点击"返回作答"可继续答卷。
- ④ 如果点击"继续交卷"后,考试完成,答案不可修改,请慎重点击。

| 提示                       |         | ×     |
|--------------------------|---------|-------|
| 该试卷一共1道试题,本次共作答0题<br>交卷? | ,答题率为0% | 。是否继续 |
|                          | 返回作答    | 继续交卷  |

| *<br>*<br>*<br>*<br>*<br>*<br>*<br>*<br>*<br>*<br>* |  |
|-----------------------------------------------------|--|
| <b>04'24''</b><br><sub>用时</sub>                     |  |
|                                                     |  |